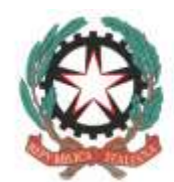

Ministero dell'Istruzione

e del Merito

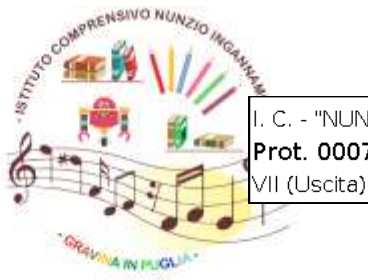

C. - "NUNZIO INGANNAMORTE"-GRAVINA IN PUGLIA Prot. 0007183 del 17/11/2023

## Istituto Comprensivo

"Nunzio Ingannamorte" BAIC888007 Via Francesco Baracca, 62 - 70024 Gravina in Puglia (Ba) Tel. e Fax 080.3264277 http://www.ingannamorte.edu.it - baic888007@pec.istruzione.it - baic888007@istruzione.it Scuola Secondaria di 1º Grado "N. Ingannamorte" C.M. BAMM888018 Scuola Primaria "Soranno" C.M. BAEE888019 Scuola dell'Infanzia "Albero Azzurro" C.M. BAAA888003 C.F. 91112600720

Gravina, data del protocollo Circolare n. 116/23-24

Al personale docente in servizio

## **Oggetto: Procedura Richiesta Assenze tramite Applicativo Argo**

Con la presente, facendo seguito alla Circolare n. 106/23-24 prot. 7024 del 14/11/2023 si comunica a tutti gli interessati in indirizzo che a partire dal giorno 20.11.23 tutte le richieste di assenze devono essere inoltrate esclusivamente tramite l'applicativo Argo, seguendo la cui procedura è descritta qui di seguito.

1. Accedere al registro elettronico DidUp (tramite PC e non dall'app del cellulare) e selezionare "Servizi Personali"

| стато сонянае сланае сланае стала с така с така с така с така с така с така с така с така с така с така с така с |     |                          | 🕑 🌲 IBANCERCA RIMALDI.SC27713     |         |  |  |
|----------------------------------------------------------------------------------------------------|-----|--------------------------|-----------------------------------|---------|--|--|
| Meth                                                                                                    |     | Animat                   |                                   |         |  |  |
| C Hare                                                                                                    |     | PEDOTE                   |                                   |         |  |  |
| 11 Regime                                                                                                    | •   |                          |                                   | (       |  |  |
| B Scrubel                                                                                                    |     | Bithieste Assenza        | Richieste Assentab Personale Web  | (Apr)   |  |  |
| III Distattica                                                                                                   |     | Refrigate Generiche      | Richleste Gerweiche Personale Web | ( And ) |  |  |
| 15 flacterca                                                                                                    | × . | New case of the state of |                                   |         |  |  |
| *1 Company when                                                                                                  |     | Alionus                  | Assenze Personale Web             | (Aut )  |  |  |
| () Oratki                                                                                                    |     | 1000                     |                                   | (       |  |  |
| Stores                                                                                                    |     | Servici                  | Service Permittake Web            | APT     |  |  |
| M Sovia Personale                                                                                                |     | Reticements              | Dati contabili Personale Web      | (AM)    |  |  |
| M Sourierei<br>ID Kognet                                                                                         | 90  | Dati Anagrafici          | Dati Asagrafici Personale Web     | (Apr    |  |  |
|                                                                                                    |     |                          |                                   |         |  |  |

2. Cliccare su Richiesta Assenza Personale Web (Apri) e successivamente su Nuova Richiesta, pulsante verde in alto a destra

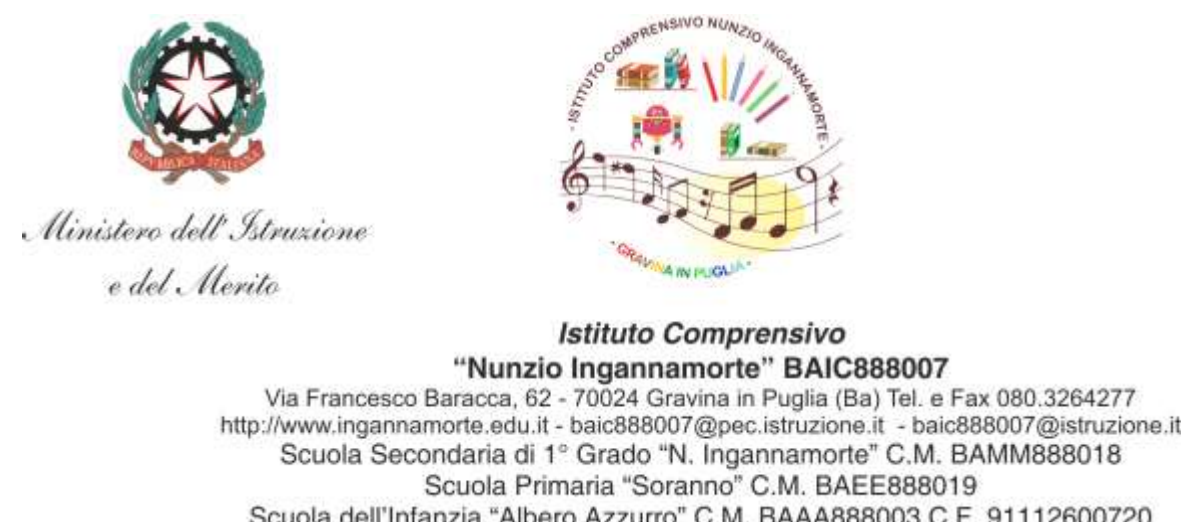

| Aero)             |     |                    |                                              |                                                                    |                   | ( helion                                                                                                    |  |  |
|-------------------|-----|--------------------|----------------------------------------------|--------------------------------------------------------------------|-------------------|----------------------------------------------------------------------------------------------------|--|--|
| D Hickie          |     | _                  |                                              |                                                                    |                   | (                                                                                                    |  |  |
| Rightru           |     |                    | BTITUTO COMPRENSIVO - "NUNZIO INGRIENAMORTE" |                                                                    | PERMONALE # 122 2 |                                                                                                    |  |  |
| Souther           |     | _                  |                                              |                                                                    |                   |                                                                                                    |  |  |
| Distanticae       |     |                    |                                              |                                                                    |                   | A REAL PROPERTY AND A REAL PROPERTY AND A REAL |  |  |
| Bechture          |     | Gestione Richiesta |                                              |                                                                    | Rame (Cherty)     |                                                                                                    |  |  |
| E Contunitationi  |     |                    |                                              |                                                                    |                   |                                                                                                    |  |  |
| Oracle            |     |                    |                                              |                                                                    |                   |                                                                                                    |  |  |
| Marque            |     |                    |                                              |                                                                    | DWI @L/@W2023     | Ali 31/06/2924 🖽 🖸                                                                                                    |  |  |
| Service Personall |     | Babi minis         | Provide State                                | Tindum                                                             |                   | Chatter Advert                                                                                                    |  |  |
| Strumetrei        | .*. | Data milu-         | frinca para.                                 | 1 percent                                                          |                   | State Anos                                                                                                    |  |  |
| Lopour            |     | 14/09/2023         | 14/09/2023                                   | Anwesta per malattia - Tempo Indoterminata: Indicata II 13/09/2003 |                   | Annalista Second                                                                                                    |  |  |
|                   |     |                    |                                              |                                                                    |                   |                                                                                                    |  |  |
|                   |     |                    | Pages 1 4                                    | - 66 C                                                             |                   | Musical 1 - 1 at                                                                                                    |  |  |

3. Scegliere innanzitutto la tipologia, se giornaliera o oraria, e successivamente selezionare il tipo di Assenza da richiedere

| Aid 🐘 втала самятнама- лима о на компант. |   |                                                                                                    |         | 🕐 🛔 PRANCESEA BIWALDUSE27731 |                         |             |
|-------------------------------------------|---|----------------------------------------------------------------------------------------------------|---------|------------------------------|-------------------------|-------------|
| Aena                                      |   |                                                                                                    |         |                              |                         | Cadara      |
| 1 Hone                                    |   | BROOK INTERNATIONAL PROPERTY OF                                                                                                    | 2004214 |                              |                         |             |
| ) Registros                               |   | MULCOMPRENSIVO MUNICIPALITING ON PROVIDENCIAL DE LA COMPRENSIVA DE LA COMPRENSIVA DE LA COMPRENSIA DE LA COMPRENSIVA DE | MORE:   |                              | PERFORM                 | ATA THA (D) |
| South                                     | • |                                                                                                    |         |                              |                         |             |
| Distatione                                |   | Card and the second second second second second second second second second second second second second second                                                                                                    |         |                              |                         | Contains    |
| Bachena                                   |   | Tipi Richiesta                                                                                                    |         |                              |                         | Canto       |
| Concestatives                             | * |                                                                                                    |         |                              |                         |             |
| Oratio                                    |   |                                                                                                    |         |                              |                         |             |
| Mattan                                    |   |                                                                                                    | Them    | diametica.                   | · beres per descrittane | 0           |
| Senial Permaki                            |   |                                                                                                    |         |                              |                         |             |
| ₩ Surgeon                                 |   | Description                                                                                                    |         |                              |                         | Aranni      |
|                                           |   | Amergenerate functions de gradies pagellers e traditions les processes civili                                                                                                    | openell |                              |                         | Teneters    |
|                                           |   | Aspectation remote the baset, 26 (_ 448) 99                                                                                                    |         |                              |                         | Senatra     |
|                                           |   | Aquitative per moth/ of famigla, di lavore, personali a di studio                                                                                                    |         |                              |                         | ( Sectore ) |
|                                           |   | Assensa per gravi patologie                                                                                                    |         |                              |                         | (Internet   |
|                                           |   | Anarcza per malattia                                                                                                    |         |                              |                         | Tenessee    |

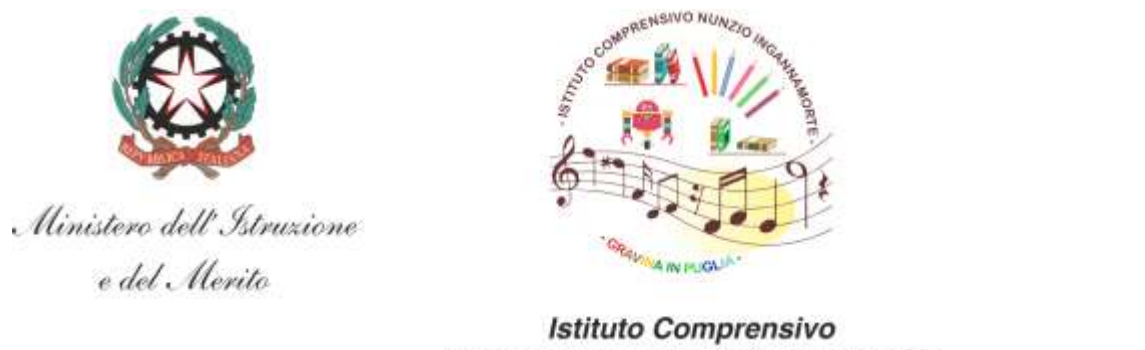

## "Nunzio Ingannamorte" BAIC888007 Via Francesco Baracca, 62 - 70024 Gravina in Puglia (Ba) Tel. e Fax 080.3264277 http://www.ingannamorte.edu.it - baic888007@pec.istruzione.it - baic888007@istruzione.it Scuola Secondaria di 1° Grado "N. Ingannamorte" C.M. BAMM888018 Scuola Primaria "Soranno" C.M. BAEE888019 Scuola dell'Infanzia "Albero Azzurro" C.M. BAAA888003 C.F. 91112600720 4. Compilare ogni campo, salvare e <u>inoltrare.</u>

| Menù                                            |       |                                                                                                |             |     |          |                     |  | lodiethi  |
|-------------------------------------------------|-------|------------------------------------------------------------------------------------------------|-------------|-----|----------|---------------------|--|-----------|
| C Home<br>12 Registro<br>13 Securiti            |       | NOCO ISTITUTO COMPRENSIVO- "NUNZKO INGANNAMORTE"                                               |             |     | ø        | PERMONALE V. L.22.9 |  |           |
| D Differities<br>Bachica<br>P Consultation      | • • • | Nuova richiesta - RINALDI FRANCESCA                                                            |             |     | (rulatio | (laine)             |  | (ditmite) |
| (1) Orario<br>Qi Stampe<br>El Servizi Personale |       | Data introc*                                                                                   | Data file." | 111 |          |                     |  |           |
| M Strueenti<br>Di Lognut                        | 3     | Nati<br>Marin<br>Francescar in a did Bing annumerte, ethod t<br>Cellulare<br>Nate vichiedante: |             |     |          |                     |  |           |

Non saranno accolte richieste presentate in modalità differente da quella sopra descritta

Si resta comunque a disposizione per qualsiasi ulteriore richiesta di chiarimento

Il Dirigente Scolastico Prof. Vincenzo Martorano (Firma autografa sostituita a mezzo stampa ai sensi dell'Articolo 3 comma 2 del dlgs 39/1993)